## การติดตั้ง Fortigate Trusted Root Certificate เพื่อแก้ปัญหา Security Warning

- 1. ดาวน์โหลดไฟล์ Fortinet\_C A\_SSL.cer จากช่องทางต่อไปนี้
  - 1.1. ลิงค์ดาวโหลดโดยตรง

https://itservice.advanceagro.net/service/internet/share/Fortinet\_CA\_SSL.zip

1.2. จากหน้าจอ Keep Alive ของหน้า Log In เข้าระบบอินเตอร์เน็ต ดังภาพตัวอย่าง

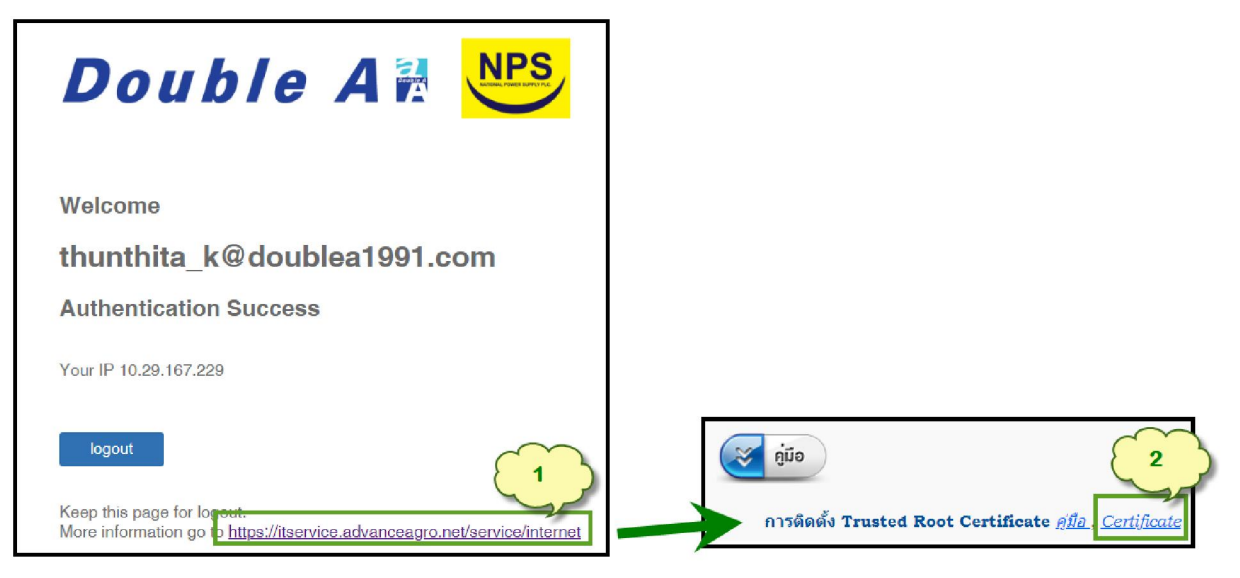

2. เปิดโฟลเดอร์ที่เก็บไฟล์ที่ดาวน์โหลด

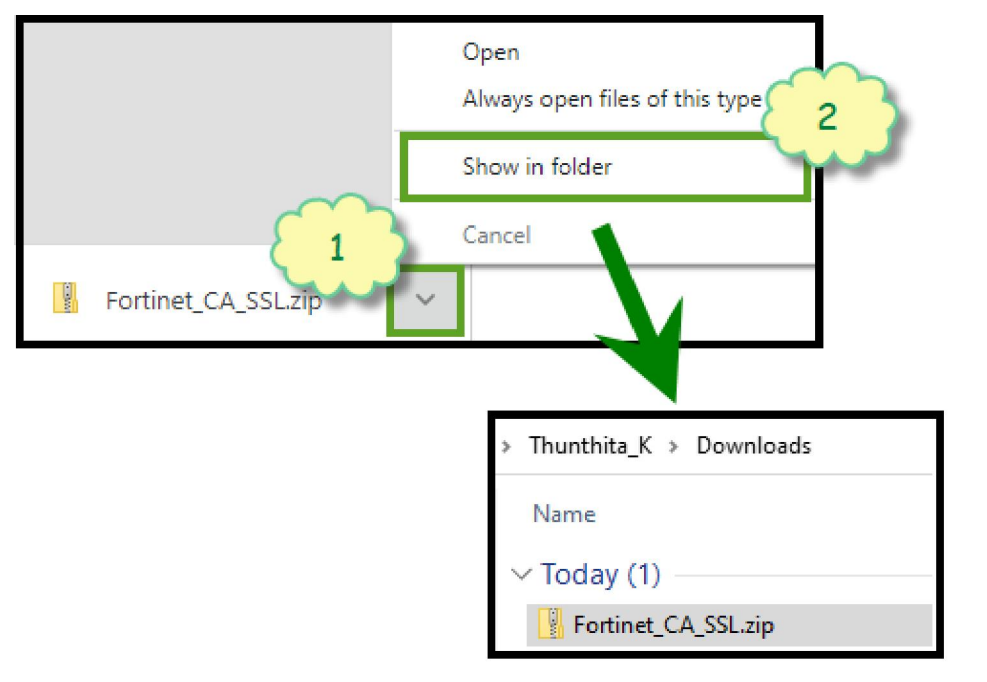

3. คลิกขวาที่ไฟล์ Fortinet\_CA\_SSL.zip ทำการ Unzip ไฟล์

(หากยังไม่มีโปรแกรม 7-Zip, Download >> 32bit, 64bit )

| > Thunthita_K > Downloads |                     |                                                |
|---------------------------|---------------------|------------------------------------------------|
| Name<br>V Today (1)       |                     |                                                |
| - Extr                    | rct A.              |                                                |
| • 7-Zi                    | >                   | เปิดเอกสาร                                     |
| CRC                       | SHA >               | เปิดเอกสาร >                                   |
| , 🕑 Scar                  | for viruses         | แยกไฟล์ 🤇 🕽                                    |
| 🛛 🕑 Che                   | k reputation in KSN | แยกไฟล์ที่นี่                                  |
| e<br>Pin                  | o Start             | แยกไฟล์ไปที่ "Fortinet_CA_SSL\"<br>ทดสอบเอกสาร |
| i 년 Sha                   | e                   | เพิ่มเข้าเอกสาร                                |
| ~                         |                     |                                                |

4. เข้าไปที่โฟลเดอร์ Fortinet\_CA\_SSL แล้วคลิก Install Certificate

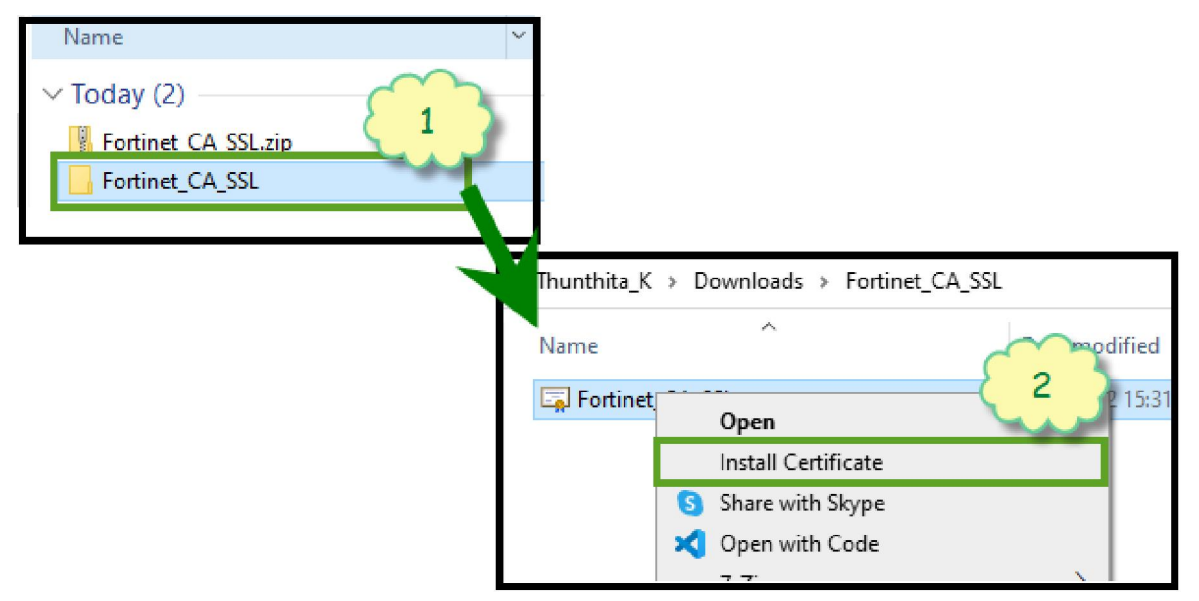

5. คลิก Open ที่หน้า Security Warning (ถ้ามี)

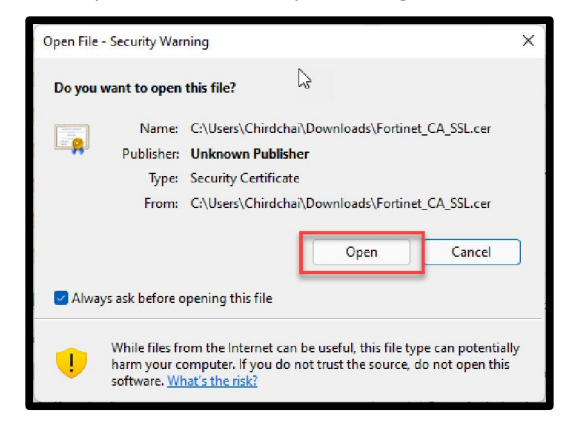

6. เริ่มต้นกระบวนการ Certificate Import Wizard คลิก Local Machine คลิก Next หลังจากนั้นคลิก Yes ที่หน้าจอ Security Warning (ถ้ามี)

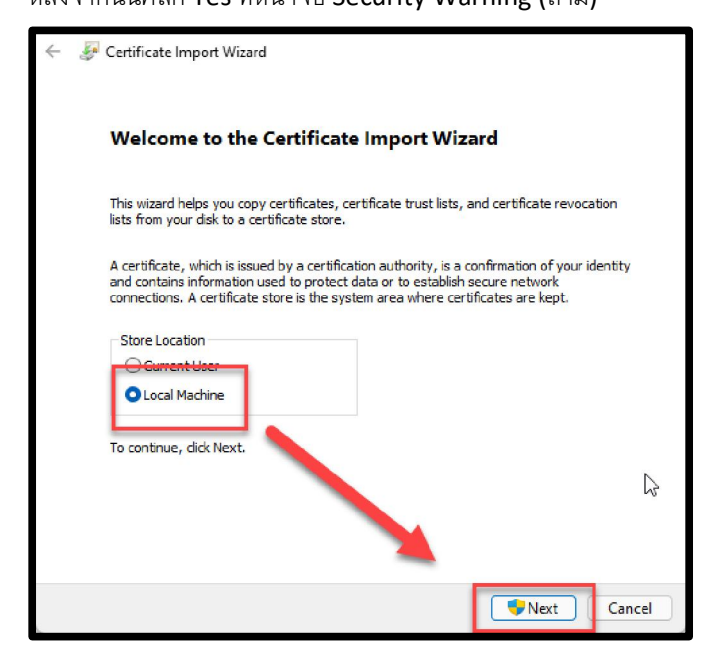

- 7. คลิกเลือกกระบวนการการ Import Certificate ดังนี้
  - 7.1. คลิกเลือก Place all certificates in the following store
  - 7.2. คลิก Browse
  - 7.3. คลิกเลือก Trusted Root Certificate Authorities
  - 7.4. คลิก OK
  - 7.5. คลิก Next

| X                                                                                                    | Select Certificate Store X S                                                                             |
|----------------------------------------------------------------------------------------------------|----------------------------------------------------------------------------------------------------|
| ← 😺 Certificate Import Wizard                                                                                                    | Select the certificate store you want to use.                                                            |
| Certificate Store<br>Certificate stores are system areas where certificates are kept.                                                                                                    | Beconsi Trusted Root Certification Authonities Critication Authonities Trusted Publishe Trusted Publishe |
| Windows can automatically select a certificate store, or you can specify a location for the certificate.<br>Automatically select the certificate store based on the type of certificate<br>Place all certificates in the following store<br>Certificate store:<br>Trusted Root Certification Authorities<br>Browse | Show physical stores                                                                                     |
|                                                                                                    |                                                                                                    |
| Next Cancel                                                                                                    |                                                                                                    |

8. คลิก Finish เพื่อเสร็จสิ้นกระบวนการ

| ÷ 🐺 ( | Certificate Import Wizard                                                                                               |
|-------|----------------------------------------------------------------------------------------------------|
|       | Completing the Certificate Import Wizard                                                                                |
|       | The certificate will be imported after you click Finish.                                                                |
|       | You have specified the following settings:<br>Certificate Store Selected by User Trusted Root Certification Authorities |
|       | Content Certificate                                                                                                    |
|       |                                                                                                    |
|       |                                                                                                    |
|       |                                                                                                    |
|       | L3                                                                                                    |
|       |                                                                                                    |
|       | Finish Cancel                                                                                                    |